## HOW TO FIND YOUR STUDENT ID.

From your SOLAR Student Center, scroll to the Personal Information section. Click on Demographic Data.

|  | <ul> <li>Personal Information</li> </ul>                  | Ranger Bear                                                                                                    |  |  |  |
|--|-----------------------------------------------------------|----------------------------------------------------------------------------------------------------|--|--|--|
|  | Demographic Data<br>Emergency Contact<br>User Preferences | Personal Information         Security         Participation           Addresses         Names         Phone Numbers         Email Addresses |  |  |  |
|  |                                                           | Demographic Information                                                                                                    |  |  |  |
|  | other personal 🗘 📎                                        | Student ID ID 20                                                                                                    |  |  |  |

## **HOW TO VIEW YOUR GRADES**

From your SOLAR Student Center, use the dropdown menu to select Grades. Click on the arrow button.

| Academics   |                       |
|-------------|-----------------------|
| Search      | This Week             |
| Add a Class | CHEM 101<br>LEC (5500 |
|             | CHEM 103<br>LAB (5504 |
| Grades      | ECON 101<br>LEC (5201 |

## HOW TO FIND MORE DETAILS ABOUT A CLASS

Click on the class link for each class that you want to change to CR/NC. This example is for a D in Math 111.

| Class Grades - Spring 2019-20 |                                                                                                    |                                                                                                    |                                                                                                    |                                                                                                    |                                                                                                    |  |  |  |  |  |
|-------------------------------|----------------------------------------------------------------------------------------------------|----------------------------------------------------------------------------------------------------|----------------------------------------------------------------------------------------------------|----------------------------------------------------------------------------------------------------|----------------------------------------------------------------------------------------------------|--|--|--|--|--|
| Official Grades               |                                                                                                    |                                                                                                    |                                                                                                    |                                                                                                    |                                                                                                    |  |  |  |  |  |
| <u>Class</u>                  | <u>Description</u>                                                                                               | <u>Units</u>                                                                                                    | <u>Grading</u>                                                                                                    | <u>Grade</u>                                                                                                    | Grade Points                                                                                                    |  |  |  |  |  |
| CHEM 101                      | GENERAL CHEMISTRY I                                                                                              | 4.00                                                                                                    | Grades                                                                                                    | В                                                                                                    | 12.000                                                                                                    |  |  |  |  |  |
| CHEM 103                      | GENERAL CHEMISTRY LAB I                                                                                          | 1.00                                                                                                    | Grades                                                                                                    | B+                                                                                                    | 3.330                                                                                                    |  |  |  |  |  |
| ECON 101                      | THE AMERICAN ECONOMY                                                                                             | 3.00                                                                                                    | Grades                                                                                                    | A-                                                                                                    | 11.010                                                                                                    |  |  |  |  |  |
| ENGL 100                      | FUNDAMENTALS OF ENGLISH                                                                                          | 3.00                                                                                                    | Grades                                                                                                    | B-                                                                                                    | 8.010                                                                                                    |  |  |  |  |  |
| <u>MATH 111</u>               | COLLEGE ALGEBRA I                                                                                                | 4.00                                                                                                    | Grades                                                                                                    | D                                                                                                    | 4.000                                                                                                    |  |  |  |  |  |
|                               | ass Grades - Spring 2019<br>Official Grades<br>Class<br>CHEM 101<br>CHEM 103<br>ECON 101<br>ENGL 100<br>MATH 111 | Class Grades - Spring 2019-20         Official Grades         Class       Description         CHEM 101       GENERAL CHEMISTRY I         CHEM 103       GENERAL CHEMISTRY LAB I         CHEM 103       GENERAL CHEMISTRY LAB I         CON 101       THE AMERICAN ECONOMY         ENGL 100       FUNDAMENTALS OF ENGLISH         MATH 111       COLLEGE ALGEBRA I | ass Grades - Spring 2019-20Official GradesClassDescriptionCHEM 101GENERAL CHEMISTRY ICHEM 103GENERAL CHEMISTRY LAB I1.00THE AMERICAN ECONOMYECON 101THE AMERICAN ECONOMYENGL 100FUNDAMENTALS OF ENGLISHMATH 111COLLEGE ALGEBRA I | ass Grades - Spring 2019-20Official GradesClassDescriptionUnitsGradingCHEM 101GENERAL CHEMISTRY I4.00GradesCHEM 103GENERAL CHEMISTRY LAB I1.00GradesCOLLEGE ALGEBRA I3.00GradesMATH 111COLLEGE ALGEBRA I4.00Grades | Aass Grades - Spring 2019-20Official GradesClassDescriptionUnitsGradingGradeCHEM 101GENERAL CHEMISTRY I4.00GradesBCHEM 103GENERAL CHEMISTRY LAB I1.00GradesB+ECON 101THE AMERICAN ECONOMY3.00GradesA-ENGL 100FUNDAMENTALS OF ENGLISH3.00GradesB-MATH 111COLLEGE ALGEBRA I4.00GradesD |  |  |  |  |  |

Here you will find the class number, department, course number, section number, and title/description.

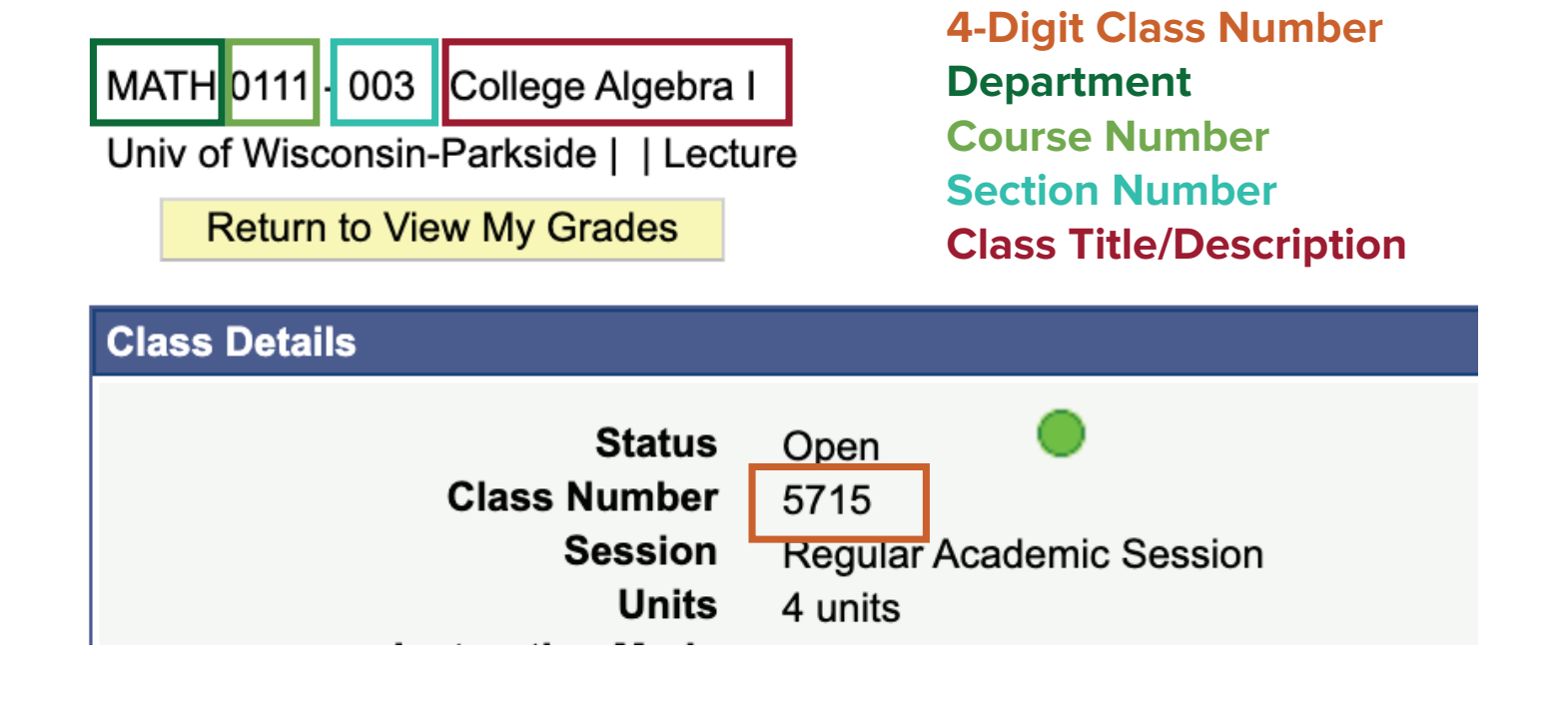